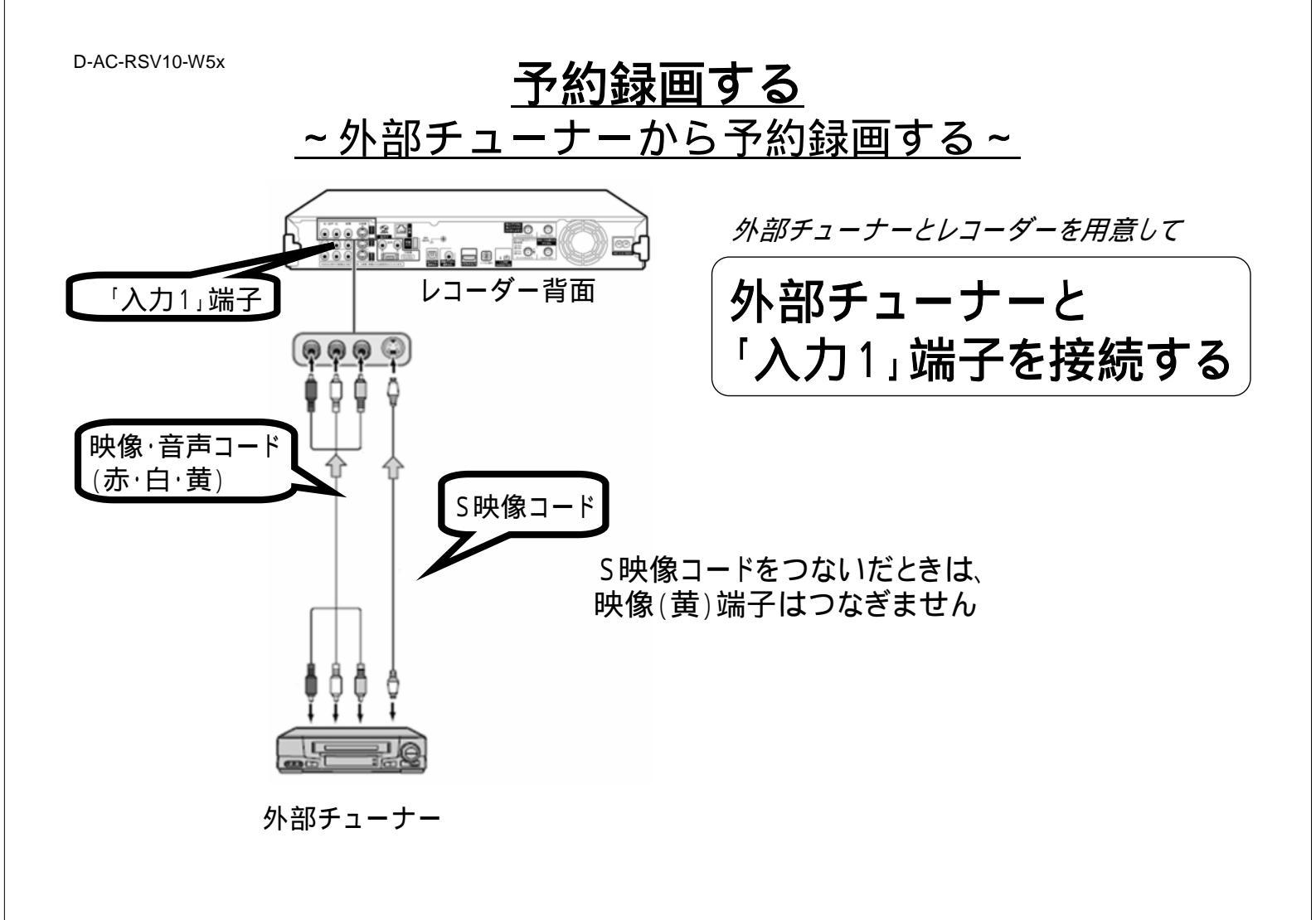

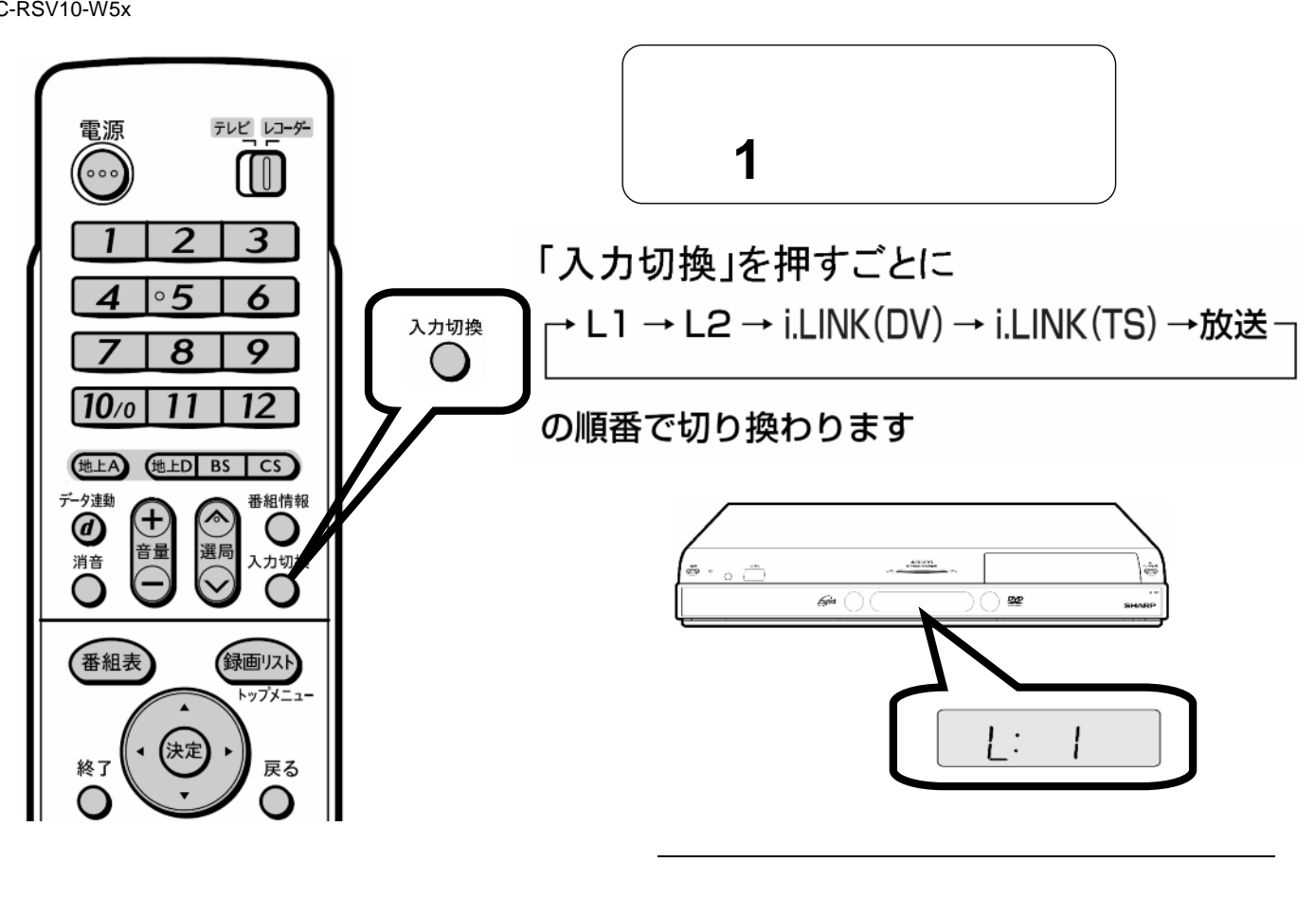

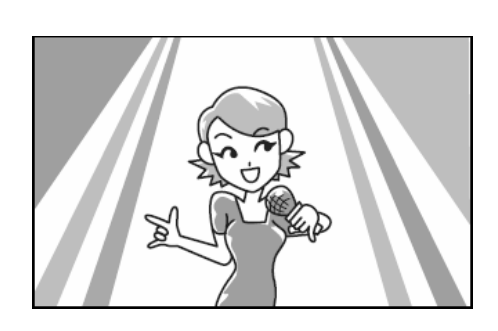

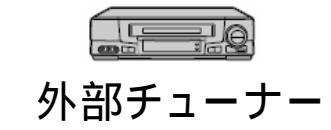

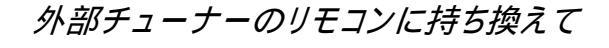

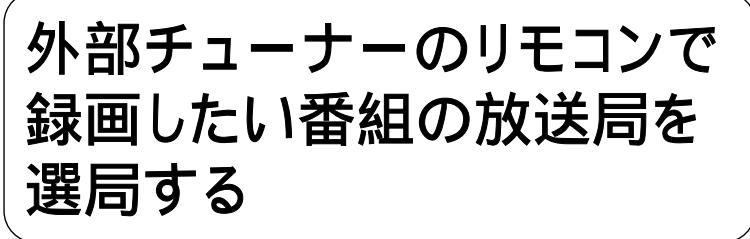

電源を切ると録画が正常にできない 可能性がありますので、 選局後は外部チューナーの電源は 切らないようご注意ください

外部チューナーに番組予約機能が あるときは、録画したい番組を 予約します

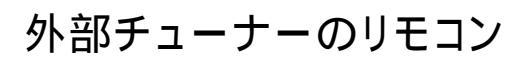

## 続いてレコーダーで、録画したい番組の日時に合わせた録画予約をします

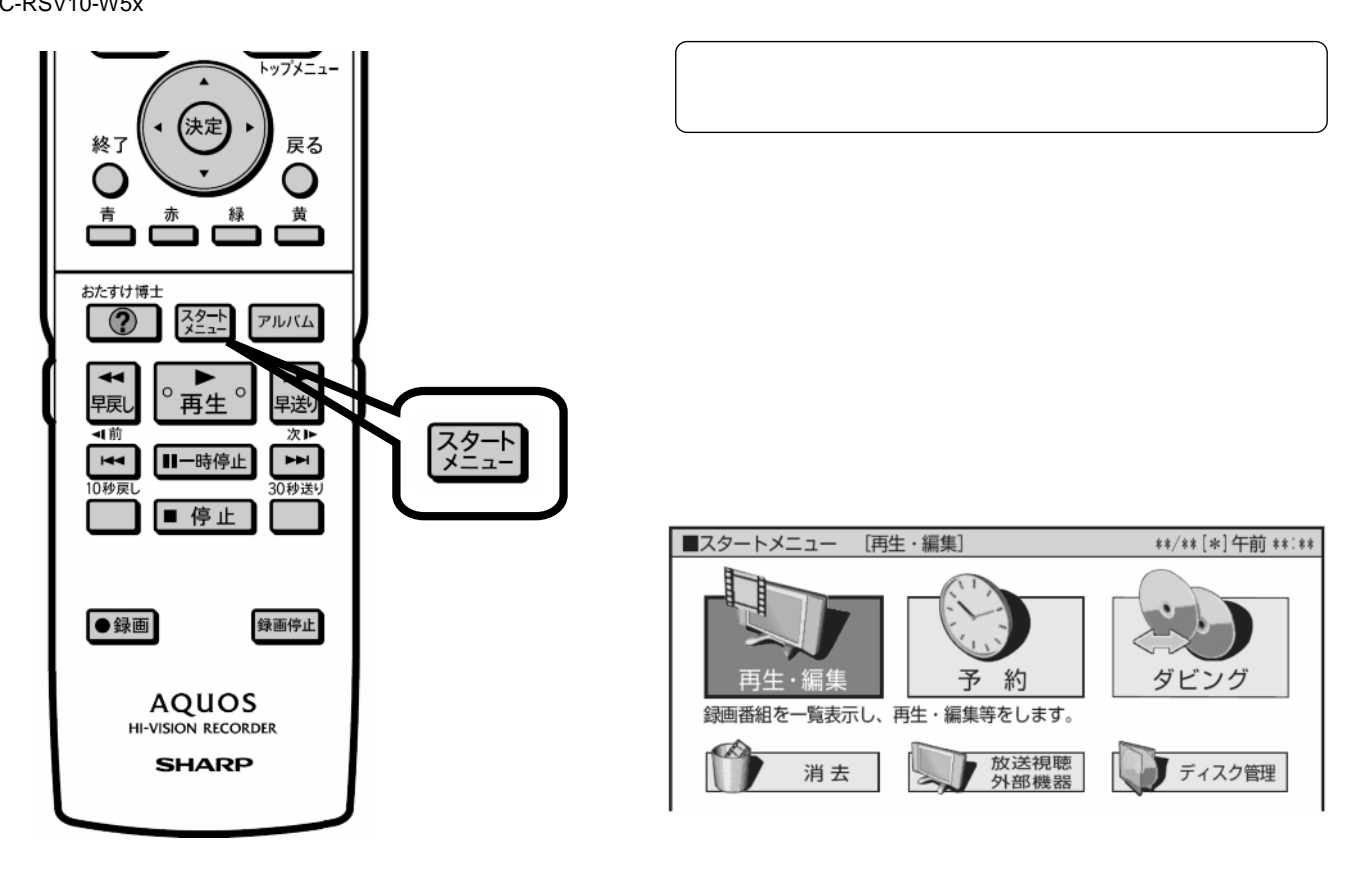

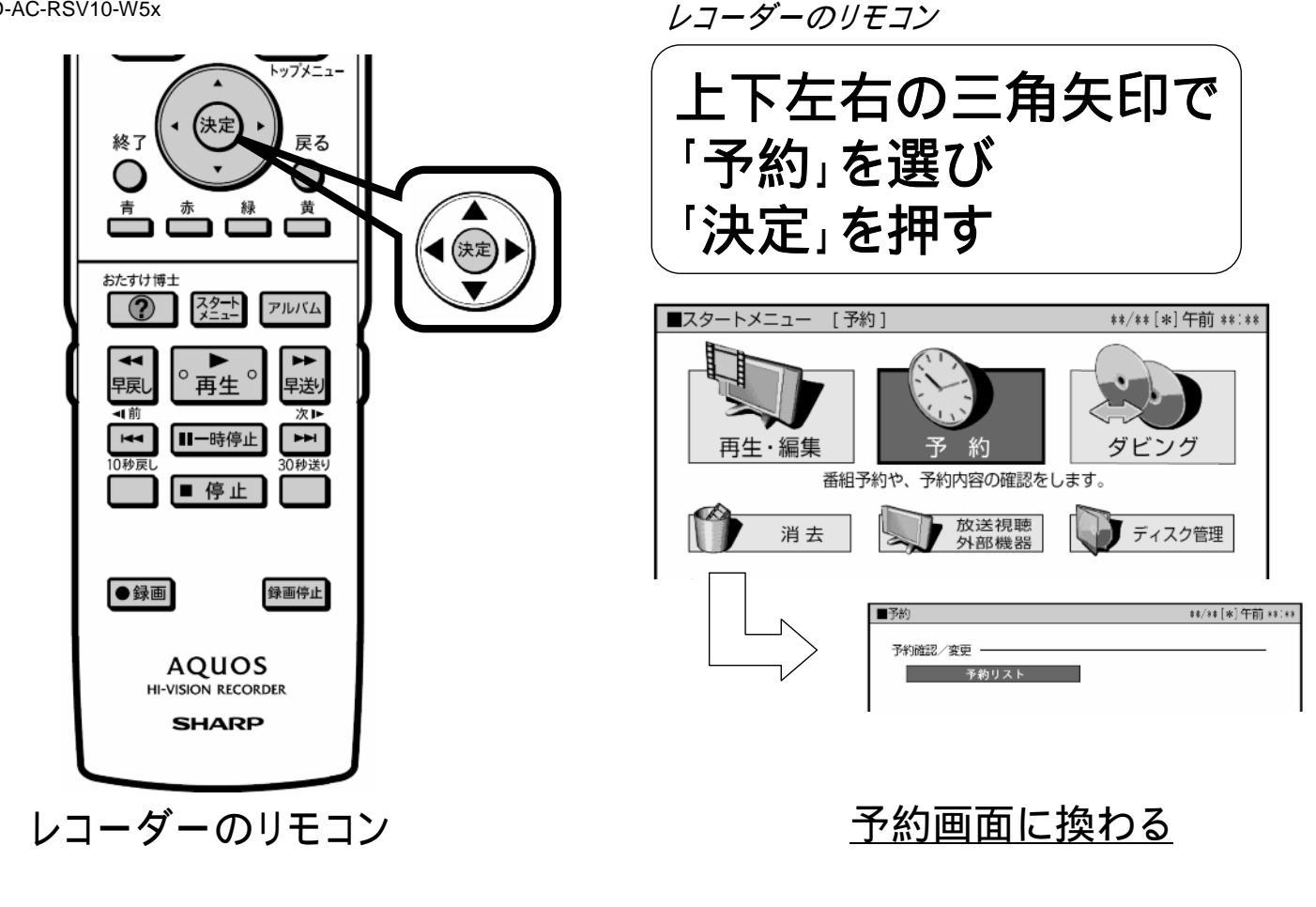

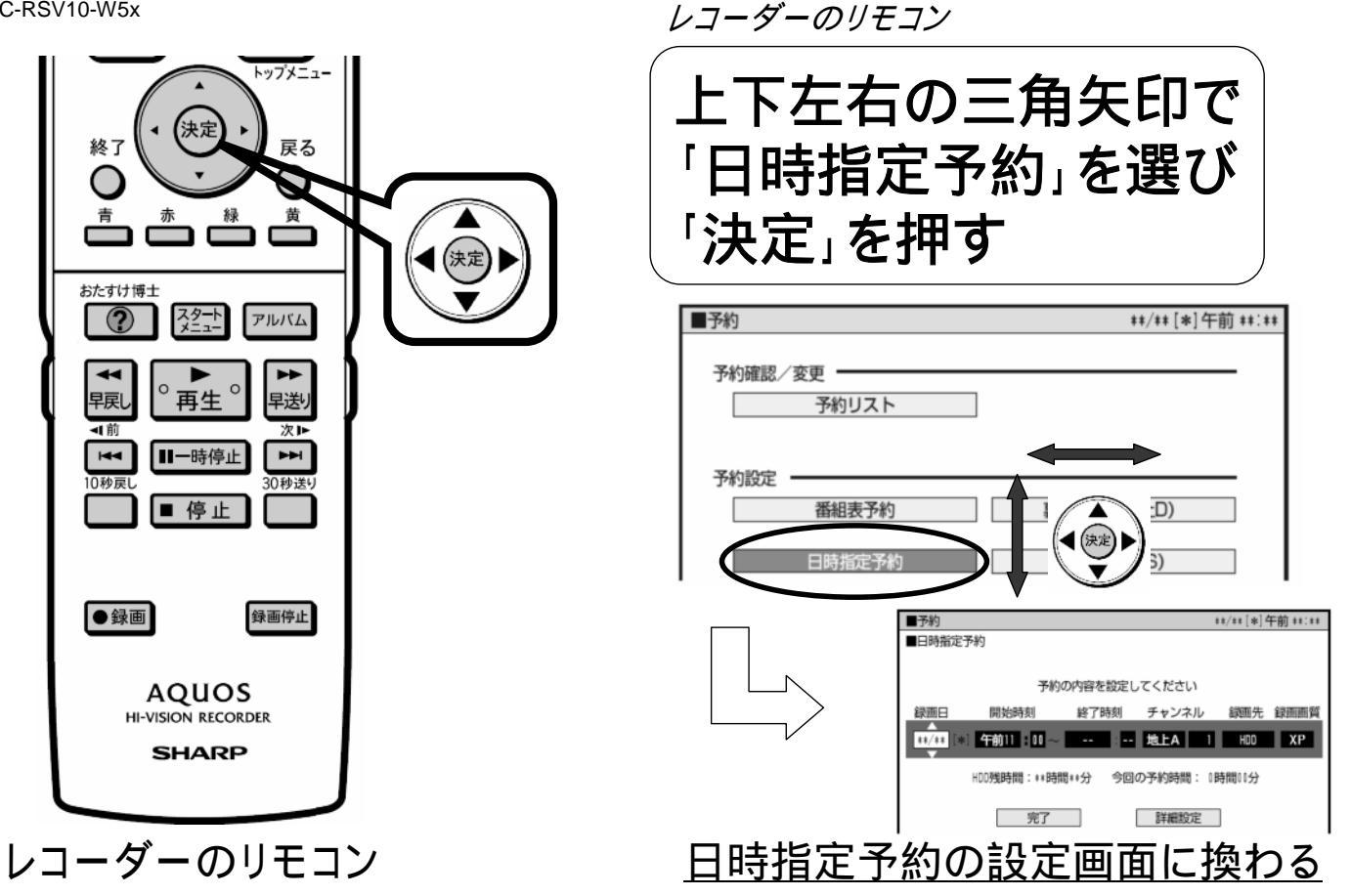

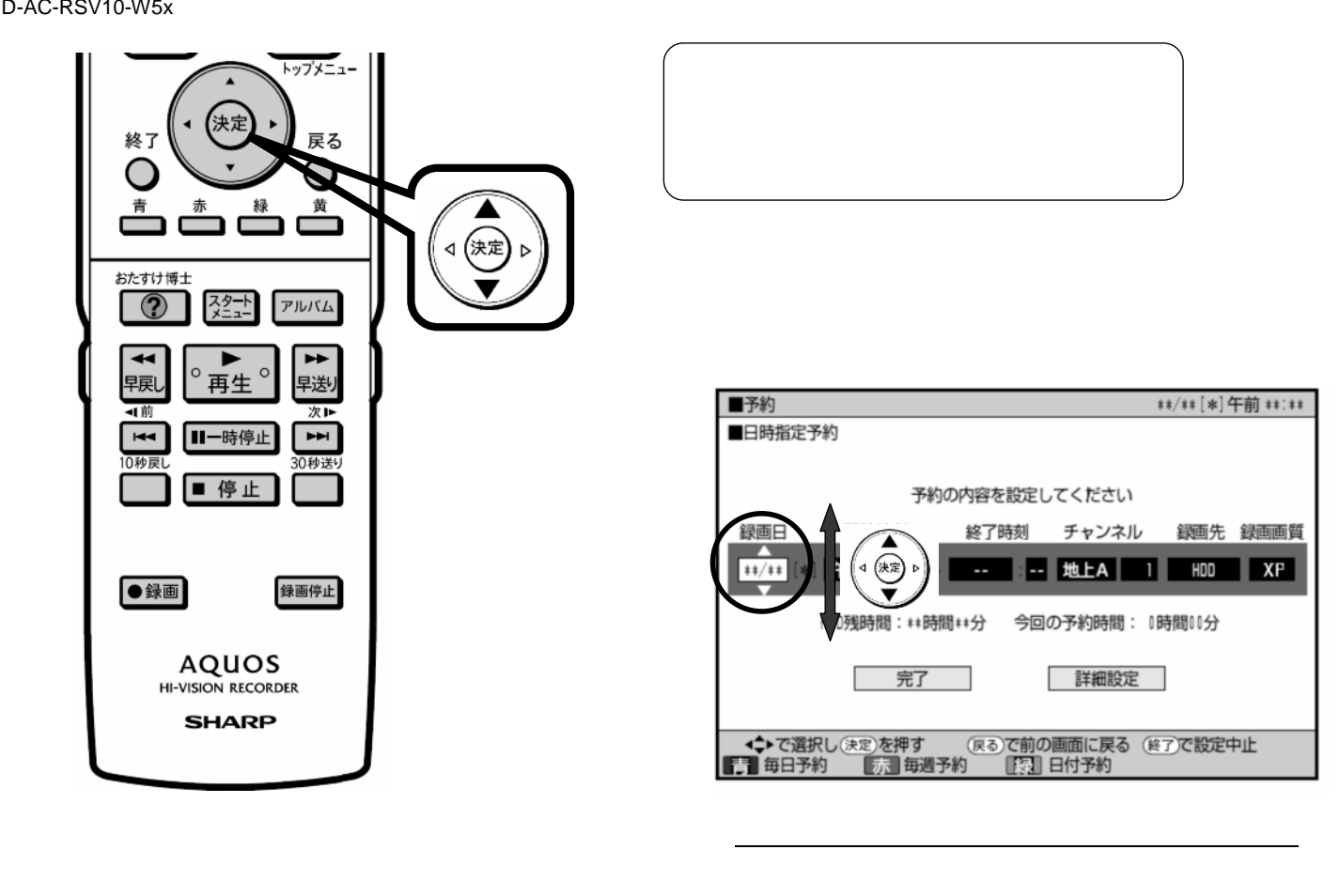

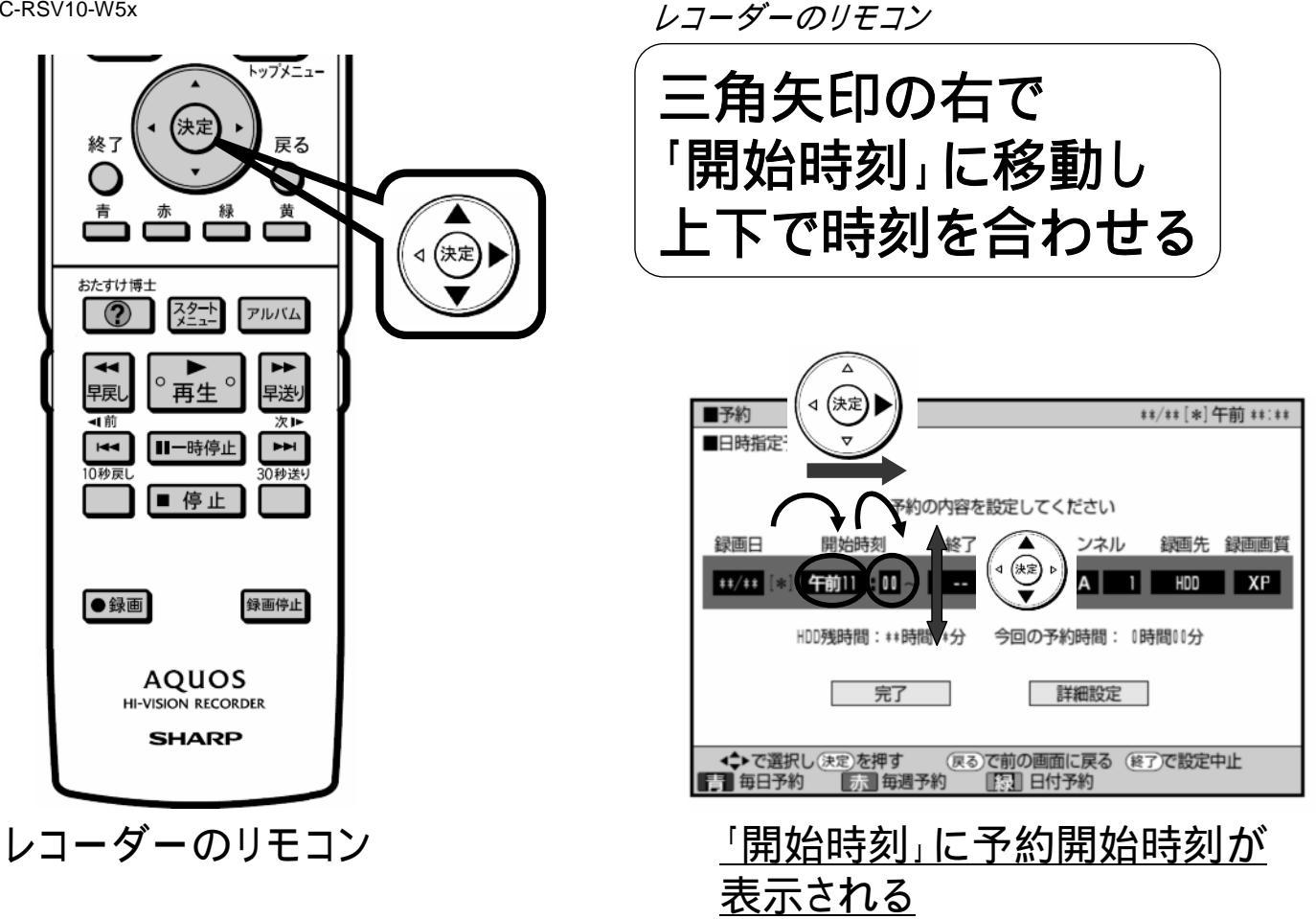

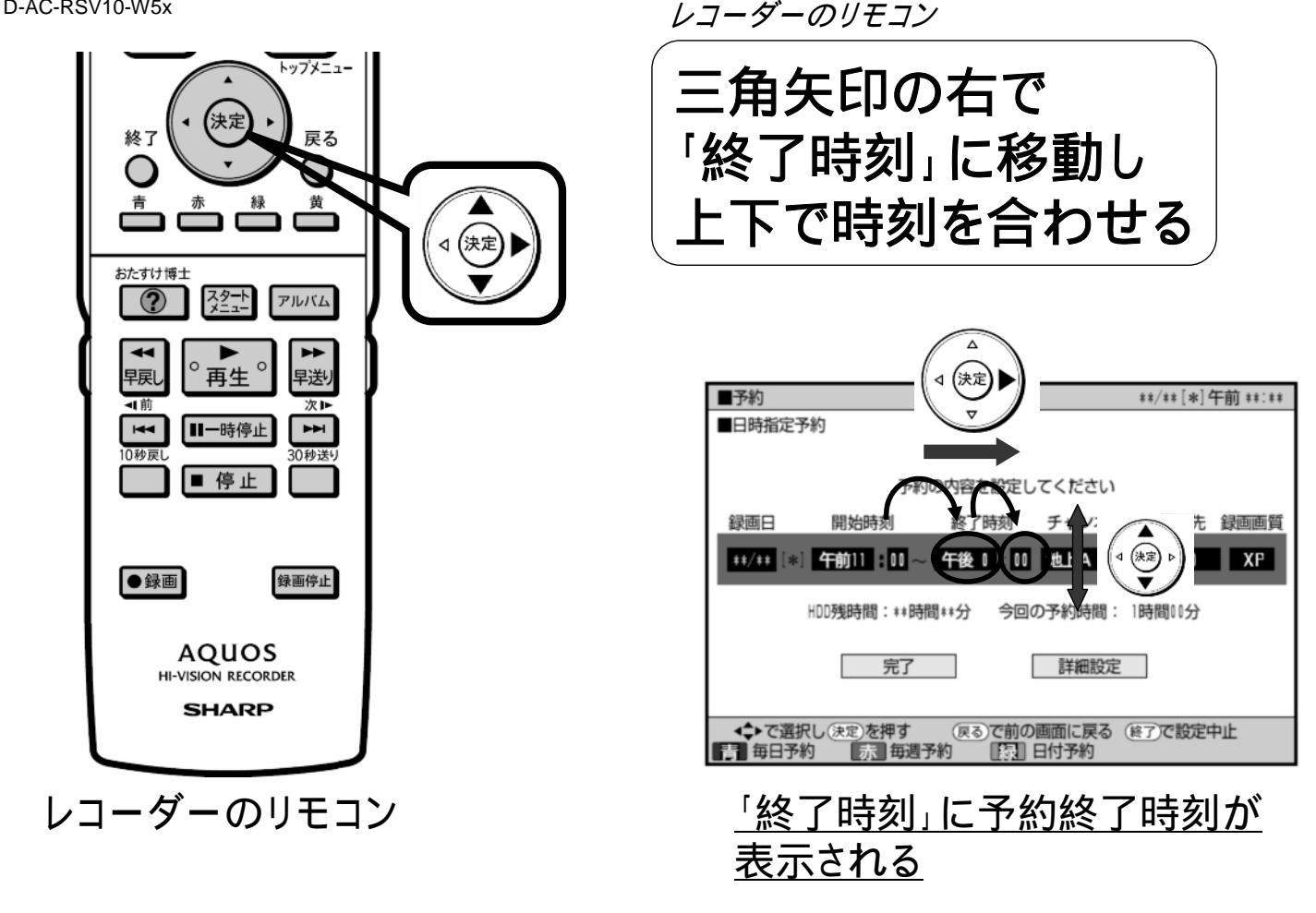

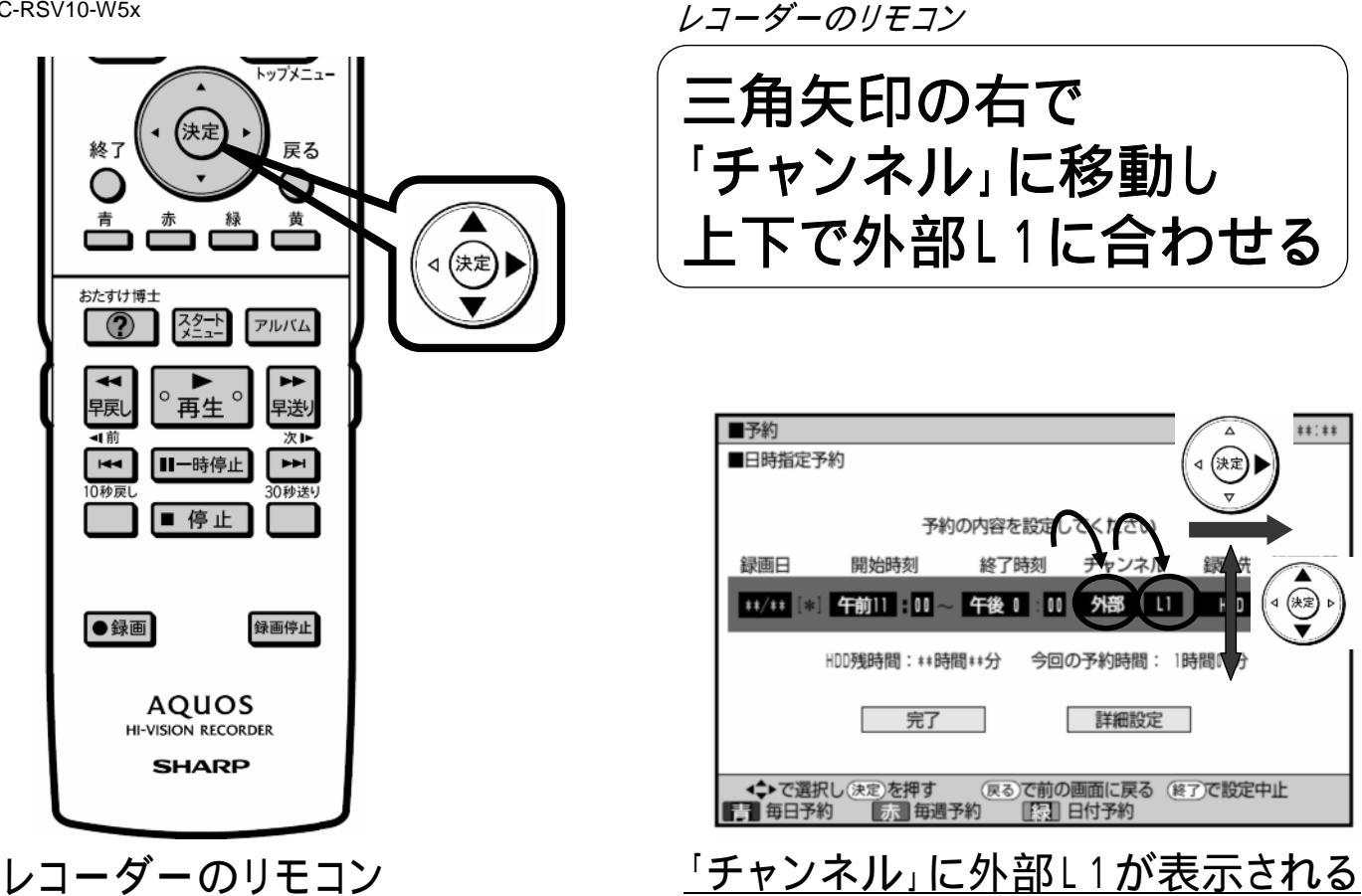

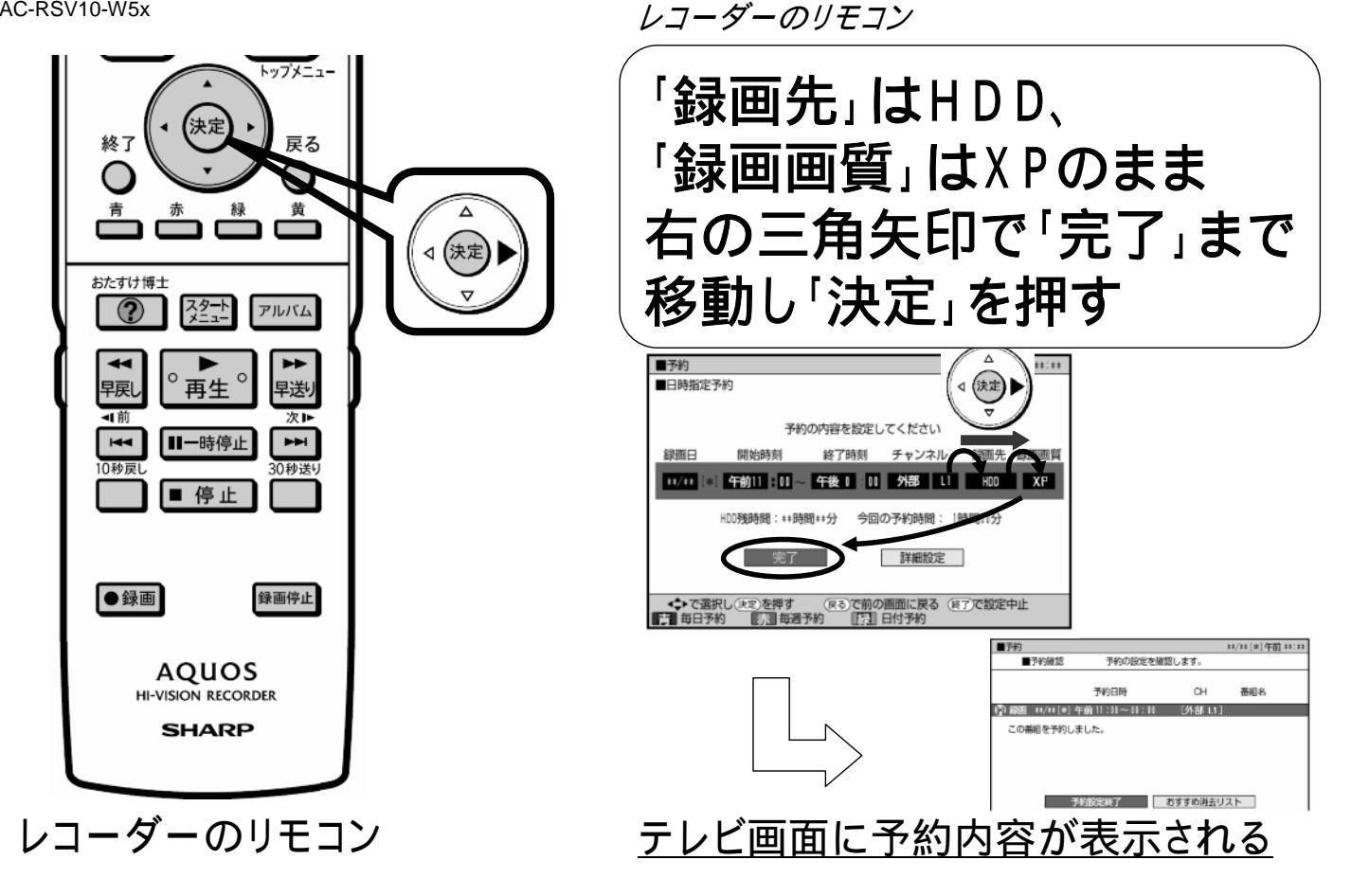

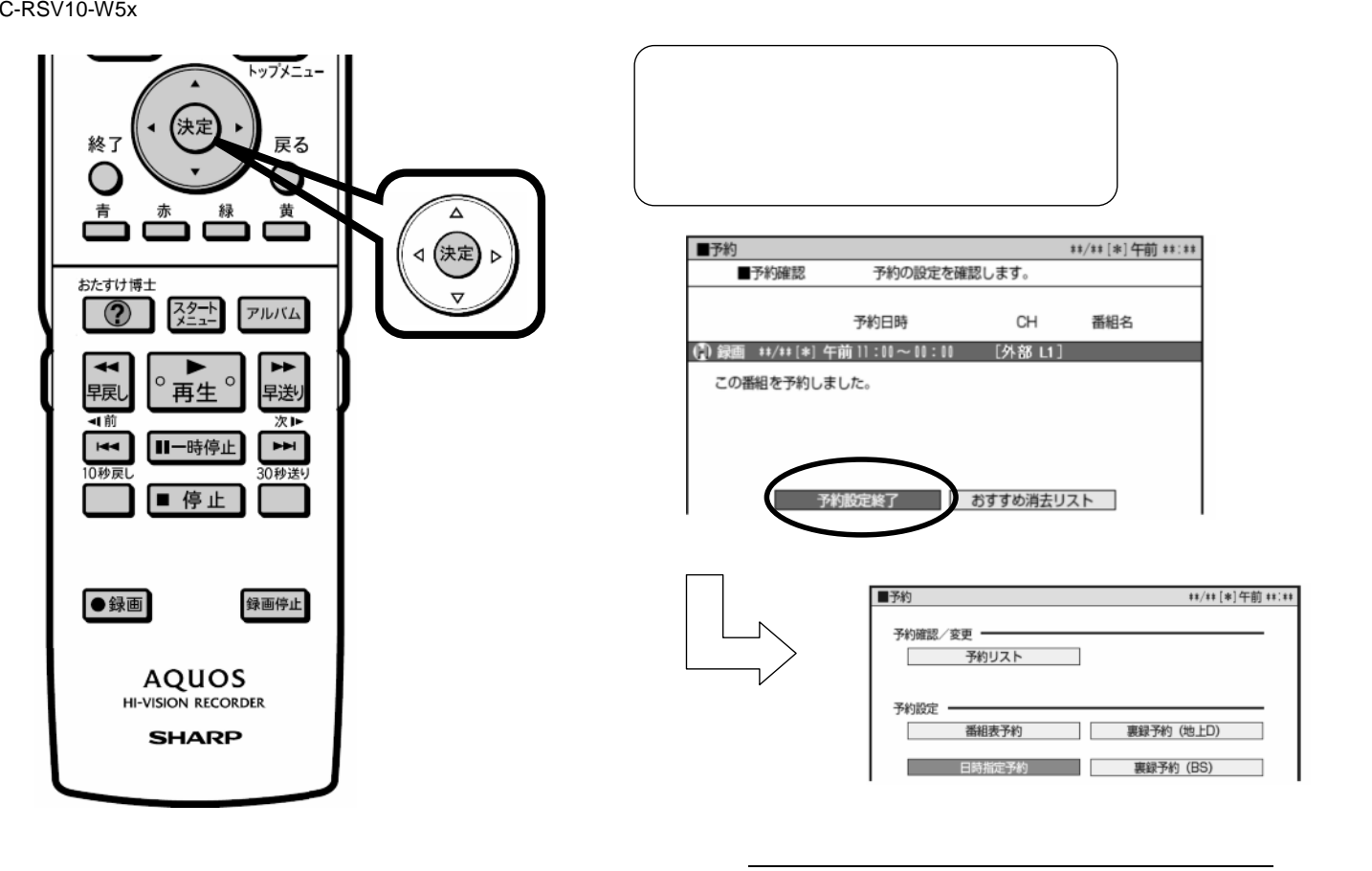

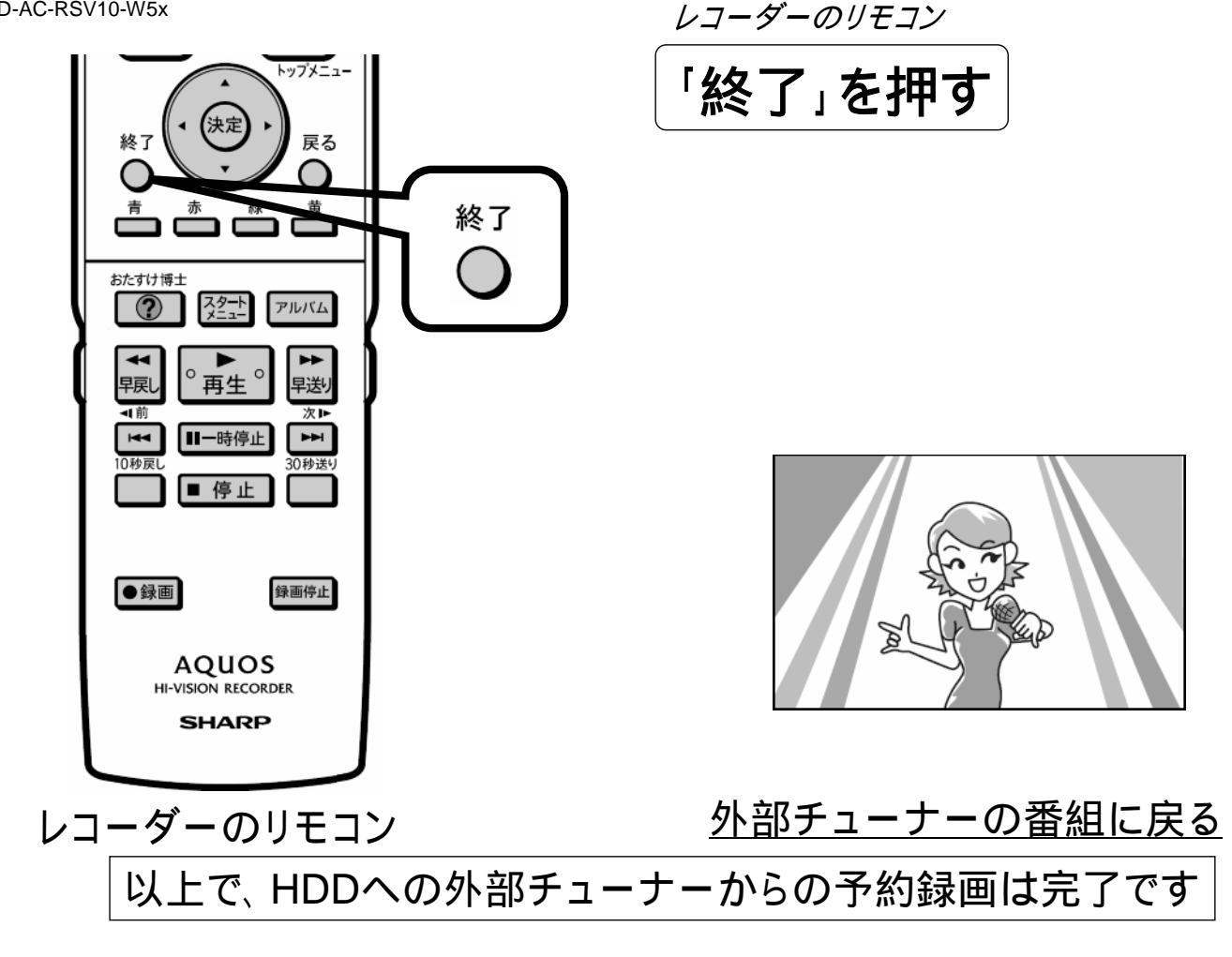